Third Party Vendor Installation Guide and Release Notes

## **Table of Contents**

| Introduction1                                                                                   |
|-------------------------------------------------------------------------------------------------|
| Third Party Vendor Applications2                                                                |
| Installation3                                                                                   |
| Third Party Installation Download from the Landmark Software Manager                            |
| Third Party Software Installation5                                                              |
| Third Party Installation STEP 1 - Getting Started with the Landmark LSM Download or Release DVD |
| Third Party Installation STEP 2 - Microsoft .NET Framework 3.5, SP 1                            |
| Third Party Installation STEP 3 – License Agreement and Custom Setup                            |
| Third Party Installation STEP 4 - Microsoft DirectX 10 August 2009 Run                          |
| Third Party Installation STEP 5 - ESRI ArcGIS Engine Runtime Installation                       |
| Third Party Installation STEP 6 – InstallShield Wizard Completed                                |
| Contacting Technical Support20                                                                  |

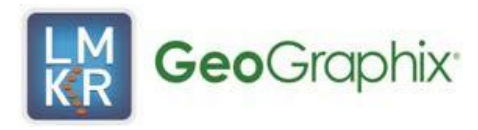

#### Introduction

Software that has been developed by Microsoft® must be installed on your computer before the GeoGraphix® Discovery™ software can be used.

The necessary Third Party software includes:

#### Microsoft .NET 3.5, Service Pack 1

Other software that has been developed by Microsoft® and ESRI® must be installed on your computer before certain features of the GeoGraphix® Discovery™ software can be used.

The necessary third party software for these features includes:

ESRI ArcGIS Engine 10 with SP3 or ESRI ArcGIS Engine 9.3.1\*

#### Microsoft DirectX 10 August 2009 End-User Runtimes

\*Note: If you do not have ESRI ArcGIS Engine runtime installed, install the ESRI ArcGIS Engine 10 runtime before installing Discovery. If you have a previous version of ArcGIS Engine runtime, or ArcGIS Desktop installed, you will need to uninstall the previous version before installing ArcGIS Engine 10 runtime.

If you choose to install the ArcGIS Engine 10 runtime, it is **required** that you install ArcGIS 10 Service Pack 3, available on the Discovery Third Party Vendor Installer.

You may continue to use ArcGIS Engine 9.3.1, ArcGIS Engine 9.3.3 or ArcGIS Desktop version 9 or higher with Discovery 2012. Simply do not elect to install ArcGIS Engine 10 before installing Discovery 2012.

The Third Party Installation guide will help you install third party software that is necessary before you can use Discovery.

This document includes very important information that you should read before installation:

Installation Overview and Step-by-Step Instructions

If you have any questions or issues with installation, do not hesitate to contact Technical Support.

You can print the Release Notes and this Installation Guide:

- From the File menu, select Print...
- Or, click the **Print** button on the toolbar...
- When the **Print** dialog box appears, select your printing options.
- Click **OK** to print using the selected options.

#### **Third Party Vendor Applications**

The following table describes the third party vendor applications installed with the Third Party Installer:

| Product                                               | Version             | Specific Use in Discovery               |
|-------------------------------------------------------|---------------------|-----------------------------------------|
| ESRI ArcGIS                                           | 9.3.1               | ArcObjects functionality in<br>GeoAtlas |
| ESRI ArcGIS                                           | 10.0                | ArcObjects functionality in<br>GeoAtlas |
| ESRI ArcGIS 10, SP3                                   | 10.0.3.3600         | ArcObjects functionality in<br>GeoAtlas |
| Microsoft .NET Framework                              | 3.5, Service Pack 1 | General functionality                   |
| Microsoft DirectX 10 August<br>2009 End-User Runtimes | 9.27.952.3022       | Used in Discovery 3D                    |

Landmark or LMKR acknowledge(s) that certain other third party code has been bundled with, or embedded in, its software. The licensors of this third party code, and the terms and conditions of their respective licenses may be found in each Discovery application by selecting Help >> <Application> Contents and clicking on the 3rd Party Acknowledgements topic in the Table of Contents.

If the table of contents is not visible when the Help page opens click the **Show** button at the top of the window to expose it.

#### Installation

Discovery utilizes Microsoft Windows® Installer technology for installing the Third Party applications. Windows Installer technology provides powerful features for installation and component configuration and network installations (distribution\deployment).

**Note:** This Third Party Software Installation application cannot be used to remove Third Party software. You must remove software by using Programs and Features (formerly Add/Remove programs) in Control Panel on your system.

This installation guide provides step-by-step instructions for Third Party software installations:

#### Third Party software Installation

Install Third Party Applications to a Single Workstation.

#### Third Party Installation Download from the Landmark Software Manager

#### **Download Instructions**

Follow the instructions below to download the Third Party Vendor Installation software to your system using the Landmark Software Manager (LSM).

- 1. Within the Available Downloads Page under the Discipline GeoGraphix expanded list, select the checkbox for the Discovery 2012 Third Party Vendor Installation
- 2. Select the Download Selected button
- 3. Click the Agree button for the Landmark Software Manager Customer Download Terms and Conditions
- 4. Save the Discovery2012.0.0ThirdPartyVendorInstaller.exe to your computer
- Browse to the folder and double click on the Discovery2012.0.0ThirdPartyVendorInstaller.exe file to start the setup. (The install will first need to extract the setup files to the local drive.)

**Note**: The Third Party Installation software can be used to install third party software for use with Discovery 2012.

## **Third Party Software Installation**

This installation software will add the Third Party Applications to a Single Workstation.

| Caution:                | The following conditions must be met before you can install the third party software:                                                            |
|-------------------------|----------------------------------------------------------------------------------------------------|
| General<br>Installation | • You must have <b>Administrative Rights</b> to the local computer that will run the install.                                                    |
| Requirements            | • This software should only be installed on <i>Windows</i> ® <i>XP (64 bit), Windows</i> ® <i>Vista</i> or <i>Windows</i> ® 7 operating systems. |

There are 6 steps to perform the Third Party Software Install:

- STEP 1 Getting Started with Third Party Installer LSM Download or Release DVD
- STEP 2 Microsoft .NET 3.5, SP 1 Installation
- STEP 3 License Agreement and Custom Setup
- STEP 4 Microsoft DirectX Runtime 10 August 2009 End-User Runtimes Installation
- STEP 5 ESRI ArcGIS Engine Installation
- STEP 6 InstallShield Wizard Completed

Go to STEP 1: Getting Started with Third Party Installer LSM Download or Release DVD

# Third Party Installation STEP 1- Getting Started with the Landmark LSM Download or Release DVD

Before starting installation, close all other open applications.

The Location to Save Files window displays (if using the ESD version of the

**Discovery2012.0.0ThirdPartyVendorInstaller.exe**. Choose the folder in which to save the installation files. Enter the path to the folder in the text box or click the Change button to browse for the folder.

| E Discovery 2012.0.0 Third Party Vendor Installer - InstallShield                                                            | Wizard                 |
|----------------------------------------------------------------------------------------------------|------------------------|
| Location to Save Files<br>Where would you like to save your files?                                                           |                        |
| Please enter the folder where you want these files saved. If the exist, it will be created for you. To continue, click Next. | ne folder does not     |
| Save files in folder:<br>C:\Program Files (x86)\GeoGraphix\Discovery 2012.0.0 Third                                          | Party Vendor Installer |
|                                                                                                    | <u>C</u> hange         |
|                                                                                                    |                        |
| InstallShield                                                                                                    |                        |
| < <u>B</u> ack                                                                                                    | Next > Cancel          |

Click Next to extract the files to the specified folder.

The **Extracting Files** screen displays a progress bar as it saves files. Once extraction is complete, the next screen appears...

The LMKR\GeoGraphix Welcome to the InstallShield Wizard for Discovery 3rd Party Vendors Install screen appears. This screen also appears if the Third Party Installer DVD was placed into the DVD-ROM.

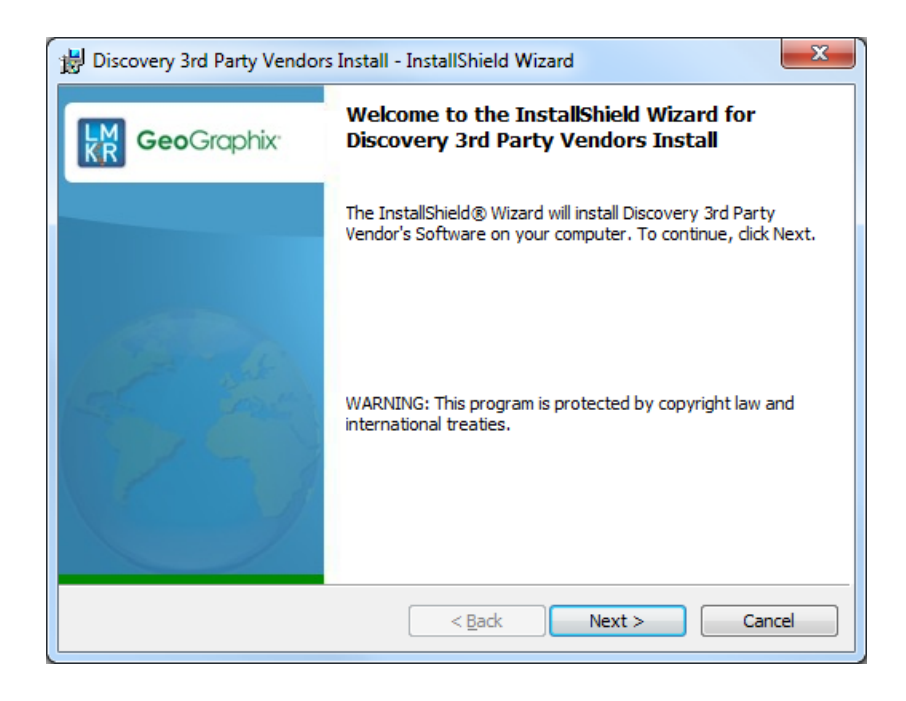

Click Next to proceed to the next step in the 3rd Party Vendors Install.

To exit the installation process click Cancel.

Go to STEP 2: Microsoft .NET 3.5, SP 1 Installation Return to Beginning: Third Party Software Installation

### Third Party Installation STEP 2 - Microsoft .NET Framework 3.5, SP 1 Installation

After clicking the **Next** button in the previous step, and if Microsoft .NET 3.5, SP 1 is not already installed on your system, the InstallShield Wizard will install it before proceeding with the other Third Party Software installations. Follow the instructions below to install it. The Microsoft .NET 3.5, SP1 software is needed in several Discovery modules.

If Microsoft .NET 3.5, SP 1 is already installed on your system the InstallShield Wizard will automatically advance to the Custom Setup Screen which is Step 3 of the Third Party Software Installation.

The first screen to appear for the Microsoft .NET Framework 3.5, SP1 Installation is the Setup Requirement screen

| nstallShiel | d Wizard                                                                                                    |
|-------------|----------------------------------------------------------------------------------------------------|
|             | riscovery 3rd Party Vendors Install requires that the following requirements be installed on<br>our computer prior to installing this application. Click OK to begin installing these<br>equirements: |
| Status      | Requirement                                                                                                    |
| Pending     | Microsoft .NET Framework 3.5 SP1                                                                                                    |
|             | Install Cancel                                                                                                    |

Click the **Install** button and follow the Microsoft Installation procedures to load the Microsoft .NET 3.5, SP1 software. When the Microsoft .NET Framework 3.5, SP1 software has been installed the **Setup Complete** dialog box will appear. Click **Exit** out of the Microsoft .NET Framework 3.5 SP1 **Setup Complete** screen to continue with the 3rd Party Install. The Third Party Installation setup will continue by displaying the **Custom Setup Screen**.

Go to STEP 3: License Agreement and Custom Setup Screen Return to STEP 1: Getting Started with GeoGraphix LSM download or Release DVD Return to Beginning: Third Party Software Installation

#### Third Party Installation STEP 3 - License Agreement and Custom Setup

The License Agreement screen displays showing the terms and conditions of the software license. You can use the Print button to print this page.

| 😾 Discovery 3rd Party Vendors Install - InstallShield Wizard                                                                                                    | X                  |
|----------------------------------------------------------------------------------------------------|--------------------|
| License Agreement Please read the following license agreement carefully.                                                                                                    | aphix <sup>.</sup> |
| You acknowledge that your use of this software is subj<br>to previously agreed upon Landmark Graphic Corporation<br>or LMKR's software license terms and conditions.<br>Additionally, you agree that your use of this software<br>shall continue to comply with the aforementioned terms<br>conditions. | ect<br>'s<br>and   |
| I accept the terms in the license agreement                                                                                                    | nt                 |
| $\bigcirc$ I do not accept the terms in the license agreement                                                                                                    |                    |
| InstallShield                                                                                                    |                    |
| < Back Next > Car                                                                                                    | icel               |

To proceed, select "I accept the terms in the license agreement", and then click Next.

The Custom Setup screen allows you to select the 3rd Party software to install. The **Microsoft DirectX 10 August 2009 End-User RunTimes** software is needed to obtain full use of the **Discovery 3D** display software. The **ESRI ArcGIS** software is needed to make full use of the ArcObjects functionality in **GeoAtlas**.

| 📅 Discovery 3rd Party Vendors Install - InstallShield Wizard           |                                                                                                    |  |  |  |
|------------------------------------------------------------------------|----------------------------------------------------------------------------------------------------|--|--|--|
| <b>Custom Setup</b><br>Select the program features you want installed. | <b>Geo</b> Graphix <sup>.</sup>                                                                                                    |  |  |  |
| Click on an icon in the list below to change how a feature is in       | nstalled.<br>Feature Description<br>Microsoft Features                                                                                         |  |  |  |
| ESRI ArcGIS Engine 10 Runtime                                          | This feature requires 0KB on<br>your hard drive. It has 1 of 1<br>subfeatures selected. The<br>subfeatures require 95MB on<br>your hard drive. |  |  |  |
| InstallShield<br>Help Space < Back Next > Cancel                       |                                                                                                    |  |  |  |

Third Party Installation STEP 3- Custom Setup

**Note**: The Microsoft DirectX 10 August 2009 End User Runtimes software is needed for the Discovery 3D application. Since the Discovery 3D application is designed for Vista 64 bit or higher operating systems only, there is no reason to install the Microsoft DirectX 10 Runtime August 2009 End User Runtimes software on any 32 bit operating systems.

Click the down arrows next to each module you wish to install.

**Note:** If you are not using the Discovery 3D application, or do not wish to use the ArcObjects functionality in the GeoAtlas application, you do not need to install the Microsoft DirectX 10 August 2009 End User Runtimes software or the ESRI ArcGIS software respectively.

|            | This feature will be installed on local hard drive.                                                                                  |
|------------|----------------------------------------------------------------------------------------------------|
| 8          | This feature, and all subfeatures, will be installed on local hard drive.                                                            |
| j.<br>1. s | This feature will be installed to run from network.<br>This feature, and all subfeatures, will be installed to run from the network. |
| ×          | This feature will not be available.                                                                                                  |

Select the first option, "This feature will be installed on local hard drive" for each item you wish to

install. Select "This feature will not be available" for each item you do not wish to install.

**Note**: Only one version of ESRI ArcGIS Engine can be installed. If neither version of ESRI is installed you will need to select the **X This feature will not be available.** option for one of the runtimes. It is recommended to deselect ESRI ArcGIS Engine 9.3.1 Runtime and to install ESRI ArcGIS Engine 10 Runtime.

Click Next to continue on with the 3rd Party Install wizard.

| 🗒 Discovery 3rd Party Vendors Install - InstallShield Wizard                              | <b>—</b>                        |
|-------------------------------------------------------------------------------------------|---------------------------------|
| Ready to Install the Program       The wizard is ready to begin installation.             | <b>Geo</b> Graphix <sup>.</sup> |
| Click Install to begin the installation.                                                  |                                 |
| If you want to review or change any of your installation settings, click exit the wizard. | Back. Click Cancel to           |
|                                                                                           |                                 |
|                                                                                           |                                 |
|                                                                                           |                                 |
|                                                                                           |                                 |
|                                                                                           |                                 |
|                                                                                           |                                 |
| InstallShield                                                                             | Cancel                          |

After you have selected the software to install, the Ready to Install the Program screen will appear. Click the Install button to continue on to Step 4 of the 3rd Party Install wizard.

Go to STEP 4: Microsoft DirectX 10 Runtime August 2009 Installation

Return to STEP 2: Microsoft .Net 3.5 SP1 Installation

Return to Beginning: Third Party Software Installation

## Third Party Installation STEP 4 - Microsoft DirectX 10 August 2009 End User Runtimes Installation

If you have selected to install the Microsoft DirectX 10 2009 End User Runtimes software, The Microsoft DirectX 10 2009 End User Runtimes Setup package will appear.

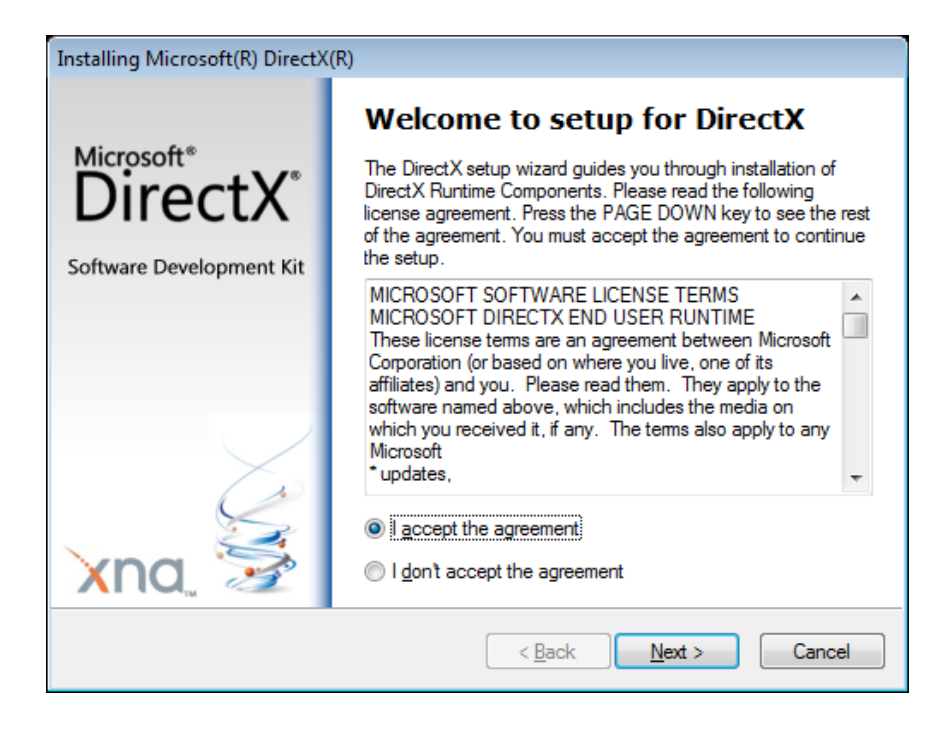

Follow the Microsoft instructions to complete the install.

When the installation is complete, click the Finish button to close the installer.

Go to STEP 5: ESRI ArcGIS Installation

Return to STEP 3: License Agreement and Custom Setup

Return to Beginning: Third Party Software Installation

#### Third Party Installation STEP 5 - ESRI ArcGIS Engine Runtime Installation

If you chose to install the ESRI ArcGIS software on the <u>Custom Setup</u> screen, the ESRI ArcGIS Engine Runtime setup will launch. The ESRI ArcGIS software is needed to use all the ArcObjects functionality in GeoAtlas.

Follow the instructions on the ESRI ArcGIS Engine Runtime setup wizard to install the software:

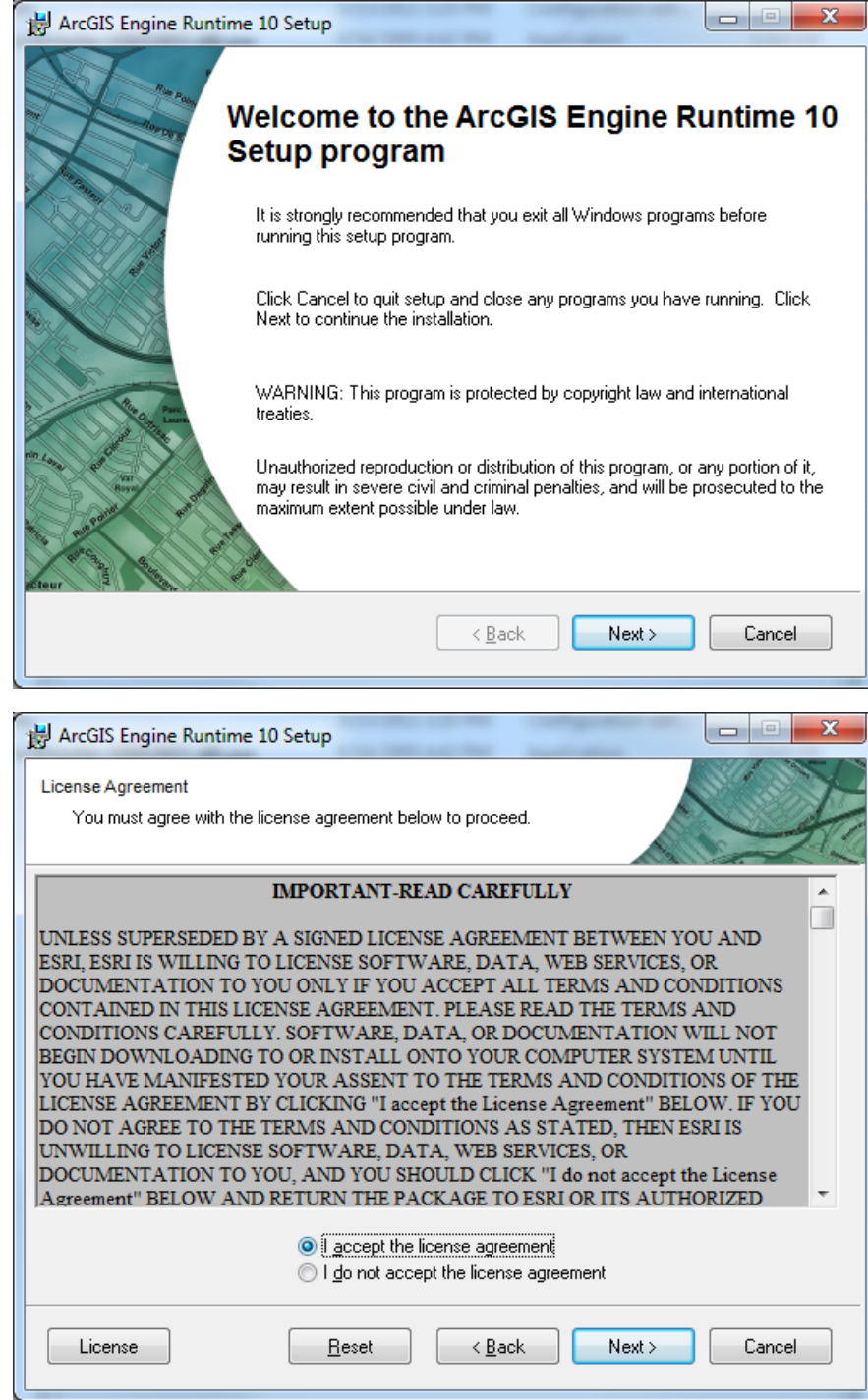

2.

|                                                                                                    | intime 10 Setup                                                                                                    |                 |
|----------------------------------------------------------------------------------------------------|----------------------------------------------------------------------------------------------------|-----------------|
| Select Installation Typ<br>Select the desired                                                                                                    | e<br>d installation type.                                                                                                    |                 |
|                                                                                                    | All application features will be installed.                                                                                                    |                 |
| Custom                                                                                                    | Use this option to choose which application features you war installed and where they will be installed. Recommended for advanced users.                                                                                                    | nt              |
|                                                                                                    | < <u>B</u> ack Next >                                                                                                    | Cancel          |
|                                                                                                    |                                                                                                    |                 |
| H ArcGIS Engine Ru                                                                                                    | the second second second second second second second second second second second second second second second se                                                                                                    |                 |
| Jer Arcois Engine na                                                                                                    | intime 10 Setup                                                                                                    |                 |
| Destination Folder<br>Select a folder wh                                                                                                    | nere the application will be installed.                                                                                                    |                 |
| Destination Folder<br>Select a folder wh                                                                                                    | nere the application will be installed.                                                                                                    |                 |
| Destination Folder<br>Select a folder wh<br>The Setup will inst<br>To install into a diff                                                                         | nere the application will be installed.<br>all the files for ArcGIS Engine Runtime 10 in the following folder.<br>ferent folder, click the Browse button, and select another folder.                                                                                                    |                 |
| Destination Folder<br>Select a folder wh<br>The Setup will inst<br>To install into a diff<br>Destination Fold<br>C:\Program Files                                 | Intime 10 Setup Intere the application will be installed. Interest the application will be installed. Interest folder, click the Browse Button, and select another folder. Interest folder, click the Browse button, and select another folder. Interest folder, click the Browse Button, and select another folder. Interest folder, click the Browse Button, and select another folder. Interest fol | Blowse          |
| Destination Folder<br>Select a folder wh<br>The Setup will inst<br>To install into a diff<br>Destination Fold<br>C:\Program Files<br>You can choose n<br>Program. | Intime 10 Setup Intere the application will be installed. Intere the application will be installed. Interest folder, click the Browse Button, and select another folder. Interest folder, click the Browse button, and select another folder. Interest folder, click the Browse Button, and select another folder. Interest folder, click the Browse Button, and select another folder. Interest folde | Browse<br>Setup |

3.

| 1        | ArcGIS Engine Run                                                                                          | time 10 Setup                                                             |                                                          |                                       |                     | ~     |
|----------|----------------------------------------------------------------------------------------------------|---------------------------------------------------------------------------|----------------------------------------------------------|---------------------------------------|---------------------|-------|
| Ру       | thon Destination Fok<br>Select a folder whe                                                                | der<br>ere Python will be installe                                        | əd.                                                      |                                       |                     | k     |
|          | Python 2.6.5 and I<br>Geoprocessing too<br>setup.                                                          | Numerical Python (nump<br>ols. It is recommended th                       | y) 1.3.0 are required to s<br>hat they be installed by t | support certain co<br>he ArcGIS Engin | ore<br>e Runtime 10 |       |
|          | The setup will insta<br>install into a differe                                                             | all Python 2.6.5 and Nur<br>ent folder, click Browse a                    | merical Python (numpy) 1<br>and select another folder    | .3.0 in the follow                    | ing folder. To      |       |
|          | Python Folder<br>C:\Python26\                                                                              |                                                                           |                                                          | В                                     | Iowse               |       |
|          | The Python 2.6.5 i<br>Python (numpy) 1.                                                                    | installation directory sho<br>3.0 will need 60 MB of a                    | uld not contain spaces.<br>Idditional disk space to ii   | Python 2.6.5 and<br>nstall.           | d Numerical         |       |
|          |                                                                                                    |                                                                           |                                                          |                                       |                     |       |
|          | <u>H</u> elp                                                                                               |                                                                           | < <u>B</u> ack                                           | Next >                                | Cancel              |       |
|          | Help                                                                                                    | time 10 Setup                                                             | < <u>B</u> ack                                           | Next >                                | Cancel              | ×     |
| ₩<br>Ref | Help<br>ArcGIS Engine Run<br>leady to Install the Ap<br>Click Next to begin                                | time 10 Setup<br>plication<br>installation.                               | < <u>B</u> ack                                           | Next>                                 |                     | ×     |
| R        | Help<br>ArcGIS Engine Run<br>leady to Install the Ap<br>Click Next to begin<br>Click the Back I<br>wizard. | time 10 Setup<br>plication<br>installation.<br>button to reenter the inst | < <u>Back</u>                                            | Next >                                | the Cancel          | ×     |
| R        | Help<br>ArcGIS Engine Run<br>Leady to Install the Ap<br>Click Next to begin<br>Click the Back I<br>wizard. | time 10 Setup<br>plication<br>installation.<br>button to reenter the inst | < <u>Back</u>                                            | Next >                                | the                 | <br>7 |
| R        | Help ArcGIS Engine Run teady to Install the Ap Click Next to begin Click the Back I wizard.                | time 10 Setup<br>plication<br>installation.<br>button to reenter the inst | < <u>Back</u>                                            | Next >                                | the Cancel          | ×     |

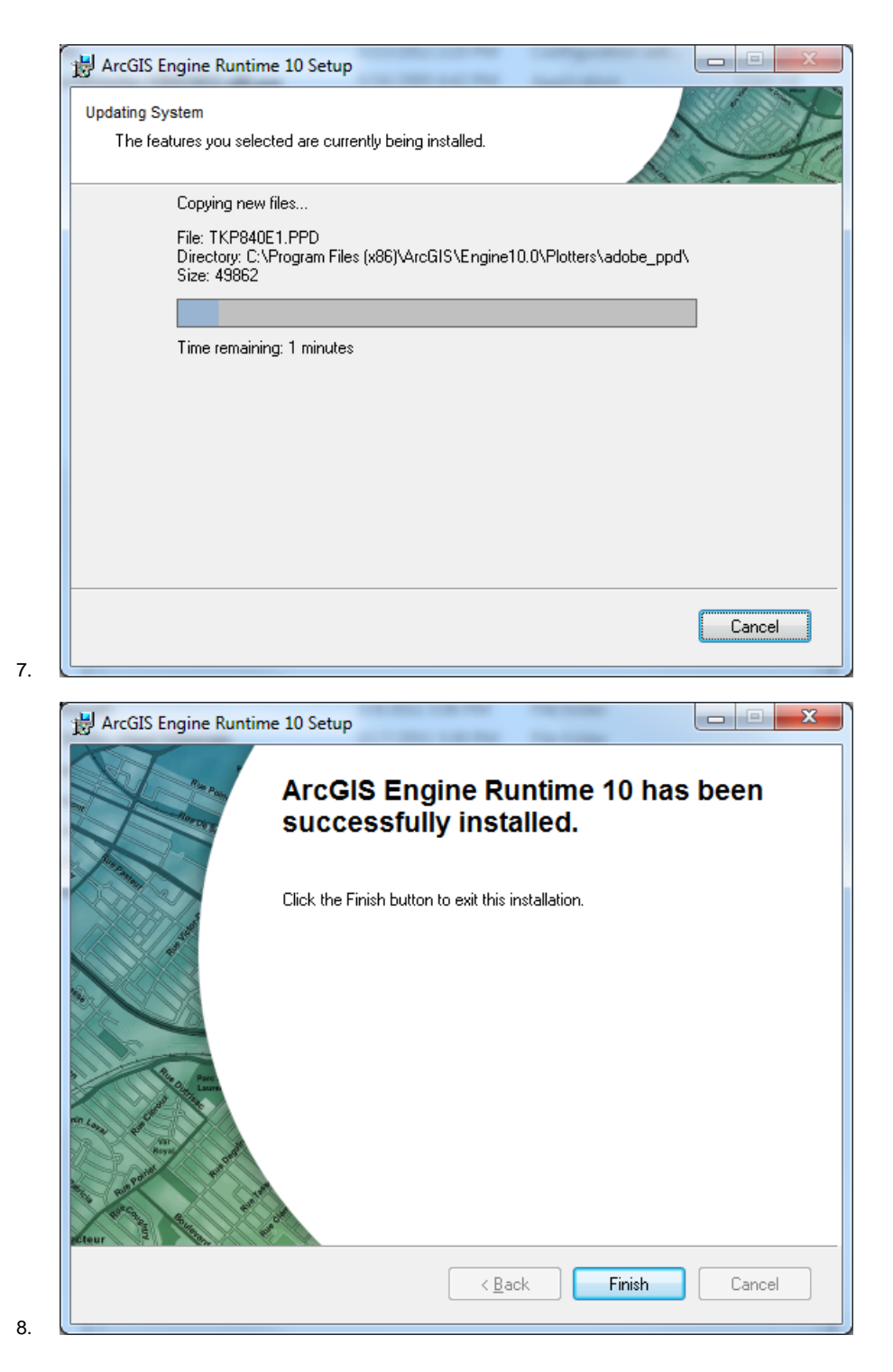

When the software has been installed a screen will appear telling you ESRI ArcGIS was installed successfully

Once this installation completes, and if you chose to install ArcGIS 10, then the screen that appears in <u>STEP 6</u> displays a checkbox, labeled **GeoAtlas requires ESRI ArcGIS 10 with Service Pack 3**:

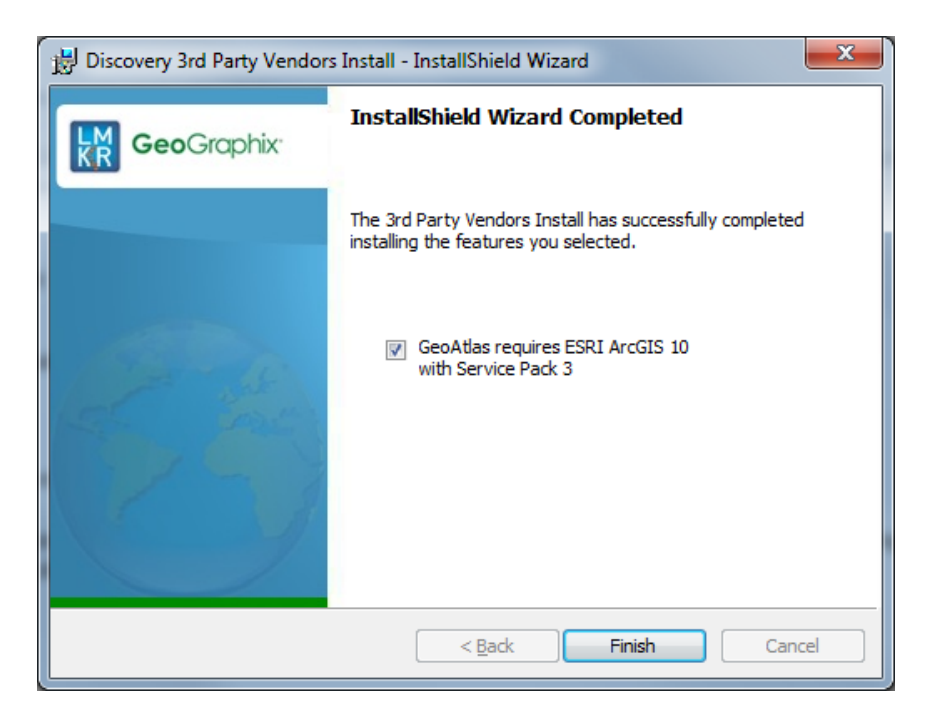

Leave this checkbox selected and click **Finish**, the Service Pack 3 installation will start. Follow the instructions on the ESRI ArcGIS 10 Service Pack 3 installation wizard to complete the setup of ESRI ArcGIS Runtime for use with Discovery.

\*Note: If you do not have ESRI ArcGIS Engine runtime installed, install the ESRI ArcGIS Engine 10 runtime before installing Discovery 2012. If you have a previous version of ArcGIS Engine runtime, or ArcGIS Desktop installed, you will need to uninstall the previous version before installing ArcGIS Engine 10 runtime.

If you choose to install the ArcGIS Engine 10 runtime, it is required that you install ArcGIS 10 Service Pack 3, available on the Third Party Vendor Installer.

You may continue to use ArcGIS Engine 9.3.1, ArcGIS Engine 9.3.3 or ArcGIS Desktop version 9 or higher with Discovery 2012. Simply do not elect to install ArcGIS Engine 10 before installing Discovery 2012.

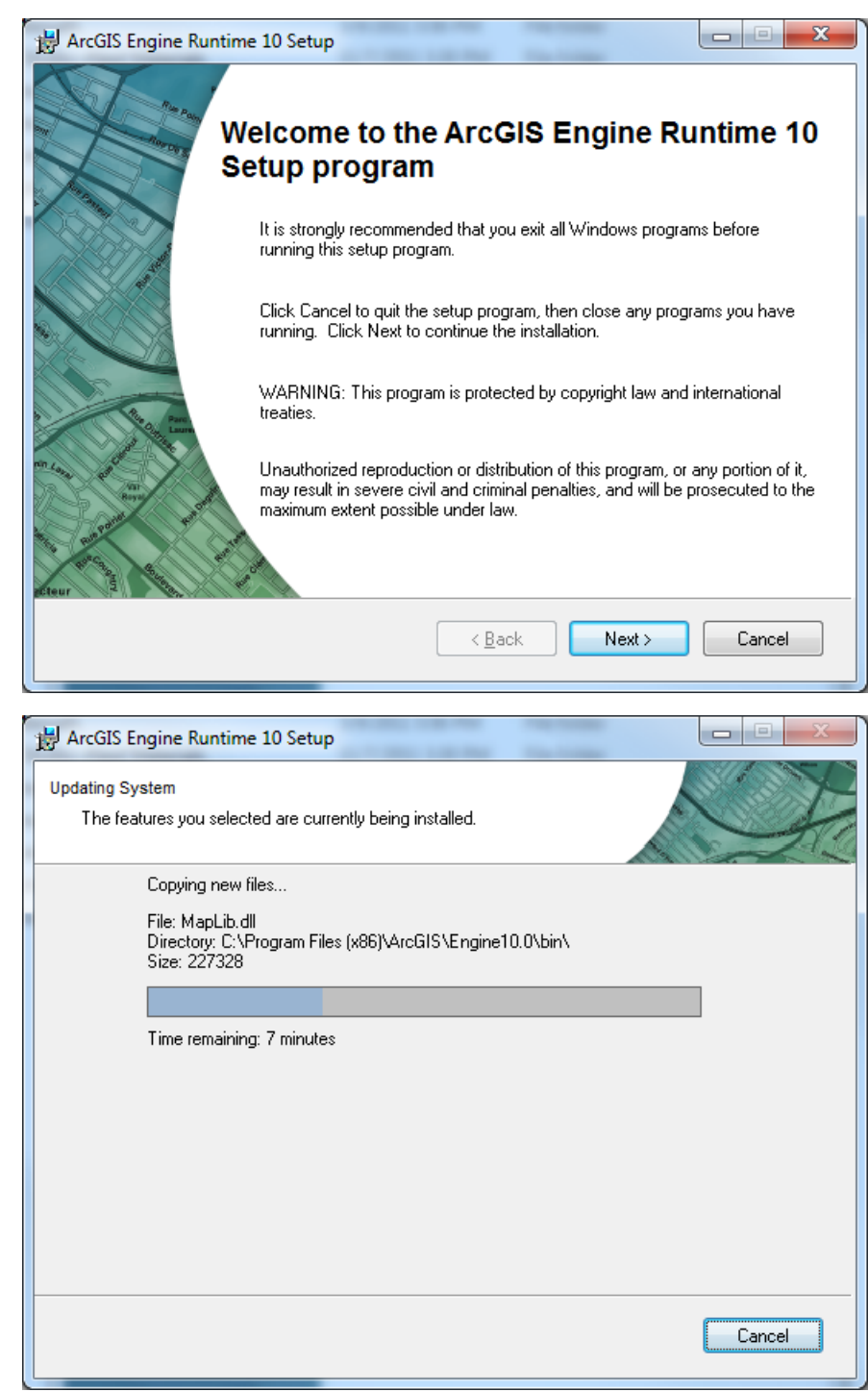

1.

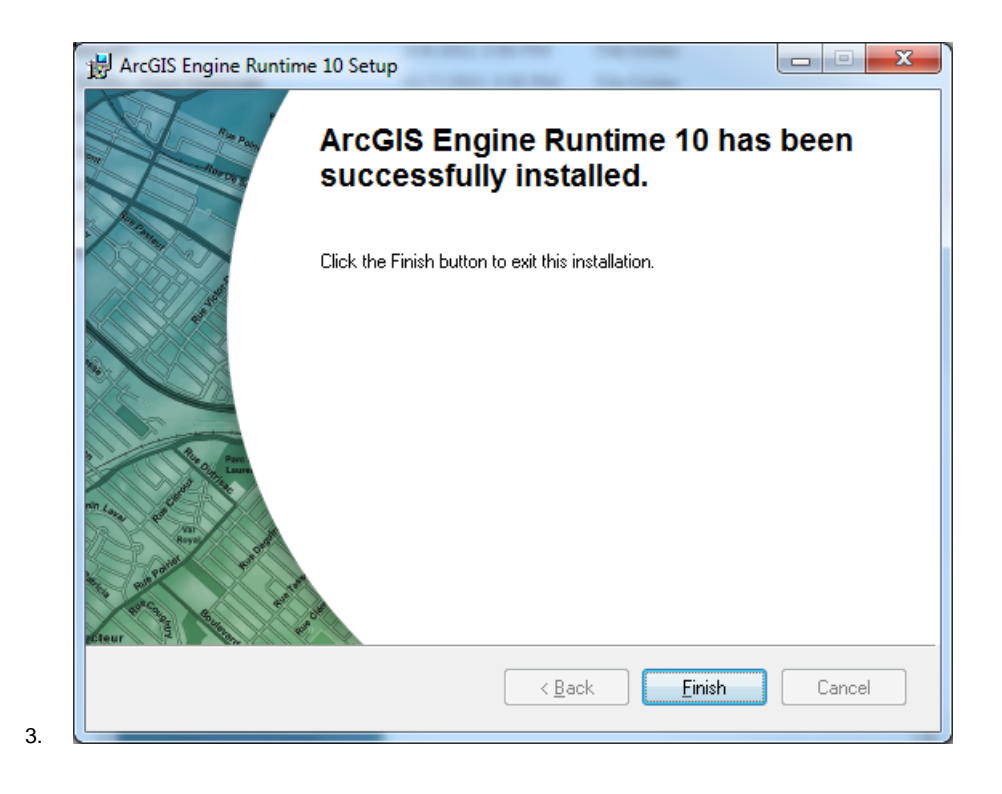

Go to STEP 6: InstallShield Wizard Completed

Return to STEP 4: Microsoft DirectX 10 August 2009 End User Runtimes Installation Return to Beginning: Third Party Software Installation

## Third Party Installation STEP 6 - InstallShield Wizard Completed (FINAL STEP)

When the Third Party Installation is finished and the software has been installed to the workstation, the **InstallShield Wizard Completed** dialog box appears:

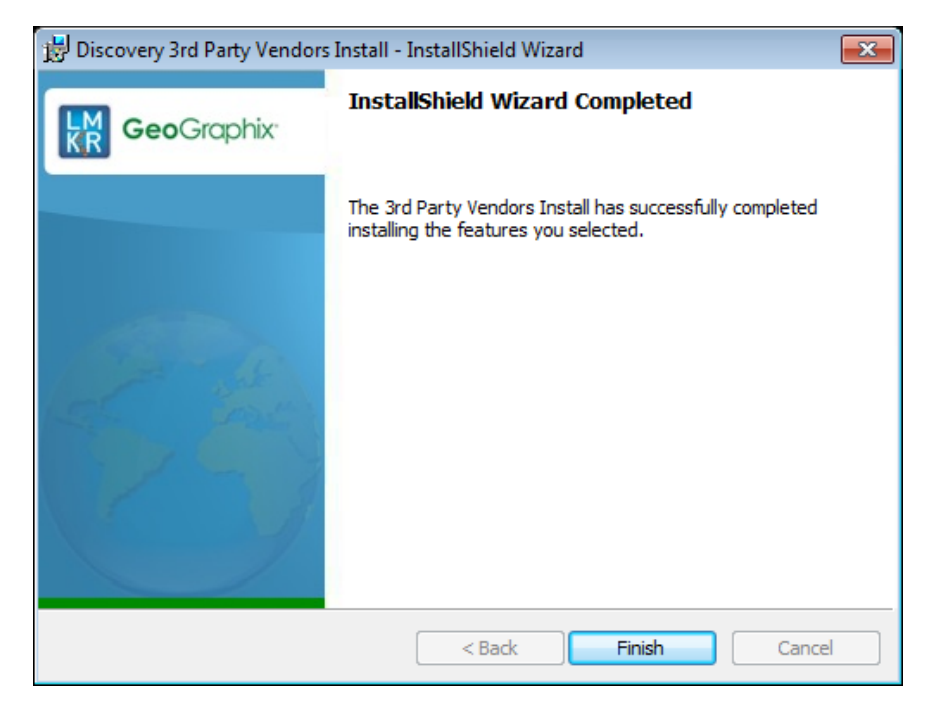

Click Finish to exit the install.

The Discovery 2012 software can now be installed.

Return to STEP 5: Ready to Install the Program Return to Beginning: Third Party Software Installation

## **Contacting Technical Support**

If you have questions or issues that cannot be answered by the GeoGraphix Help Systems, you can contact GeoGraphix Customer Support at various worldwide office locations.

| Write:                                                                                                    | Telephone:                                                                                                    |
|----------------------------------------------------------------------------------------------------|----------------------------------------------------------------------------------------------------|
| LMK Resources Inc.<br>Denver Place, South Terrace<br>999 18th Street, Suite 650<br>Denver, Colorado 80202, USA | North American Office hours are 7:00 AM to 5:00 PM Monday to<br>Friday, Mountain Time. Additional extended hours for support<br>operations are provided to cover other regions across the globe.<br>1-877-435-7542 - Toll Free U.S. and Canada |
|                                                                                                    | 1-713-839-2200 - Local Houston and International                                                                                                    |
| E-mail:                                                                                                    | Web:                                                                                                    |
| Issues, questions or comments:                                                                                 | General information on products and services:                                                                                                    |
| ggxsupportglobal@lmkr.com                                                                                      | www.lmkr.com/geographix                                                                                                    |
|                                                                                                    | Support site including latest updates and technical bulletins:                                                                                                    |
|                                                                                                    | http://css.lgc.com/CustomerSupport/CustomerSupportHome.jsp                                                                                                    |